## **DigitalBeef How To:** Change or Forgotten Password

## **Change Your Password**

Changing passwords on DigitalBeef is very simple and can be done from the General Profile Information screen of DigitalBeef's Member Login. To change a password, use the Member Password section in the middle of the General Profile Information screen.

- The current password for the membership is displayed.
- Click on "View" and delete the password currently displayed.
- Enter the new password and click the Set/Change password

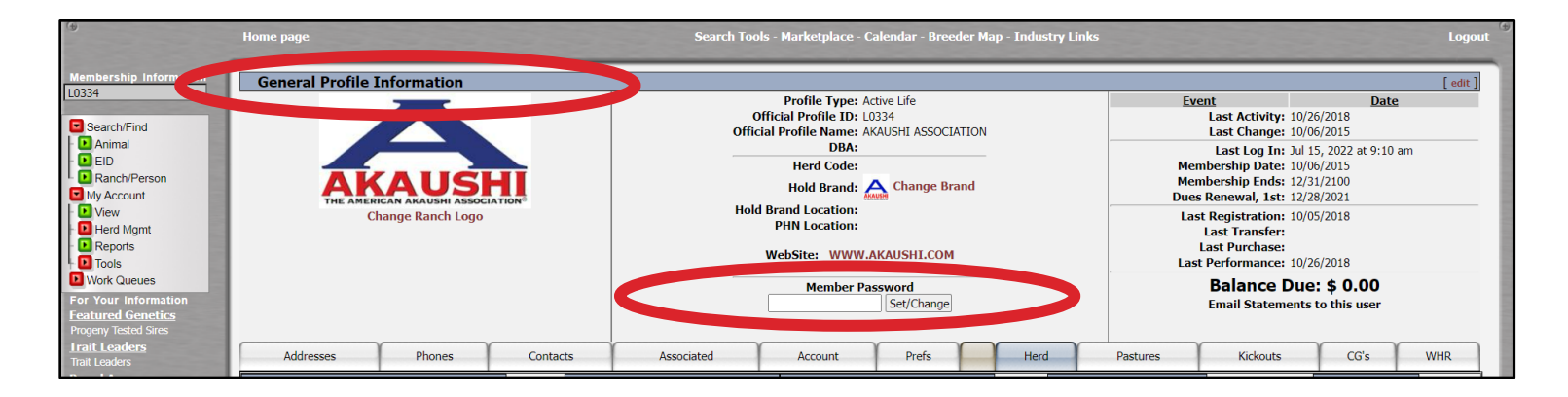

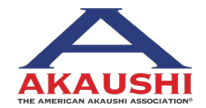

1 | DigitalBeef How To: Change or Forgotten Password

American Akaushi Association<sup>®</sup> Updated September 2023

## **DigitalBeef How To:** Change or Forgotten Password

## **Forgot your password?**

First, try typing your old password.

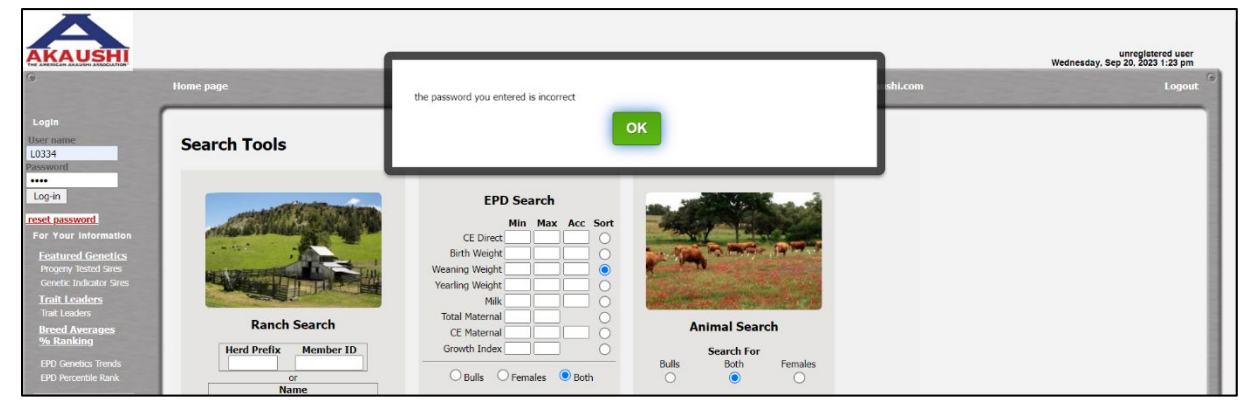

If it is incorrect, a "Reset Password" link will appear in red. Click the "Reset Password" link. This will generate a new random password and email it to the email address on file.

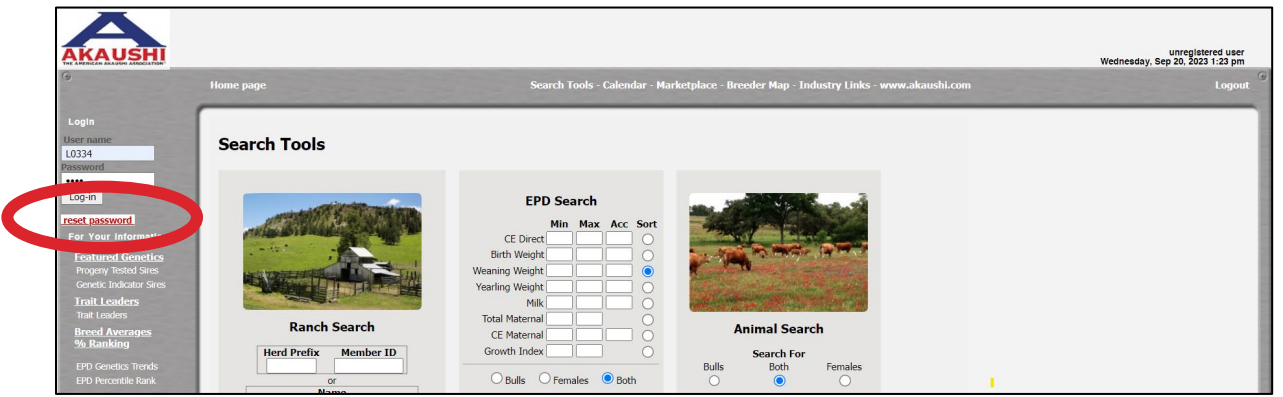

If you do not have an email on file, or are having trouble, call the office at (361) 238-7218 to have your password sent to you or to have it reset.

2 | DigitalBeef How To: Change or Forgotten Password

American Akaushi Association<sup>®</sup> Updated September 2023

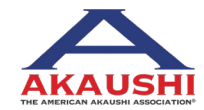